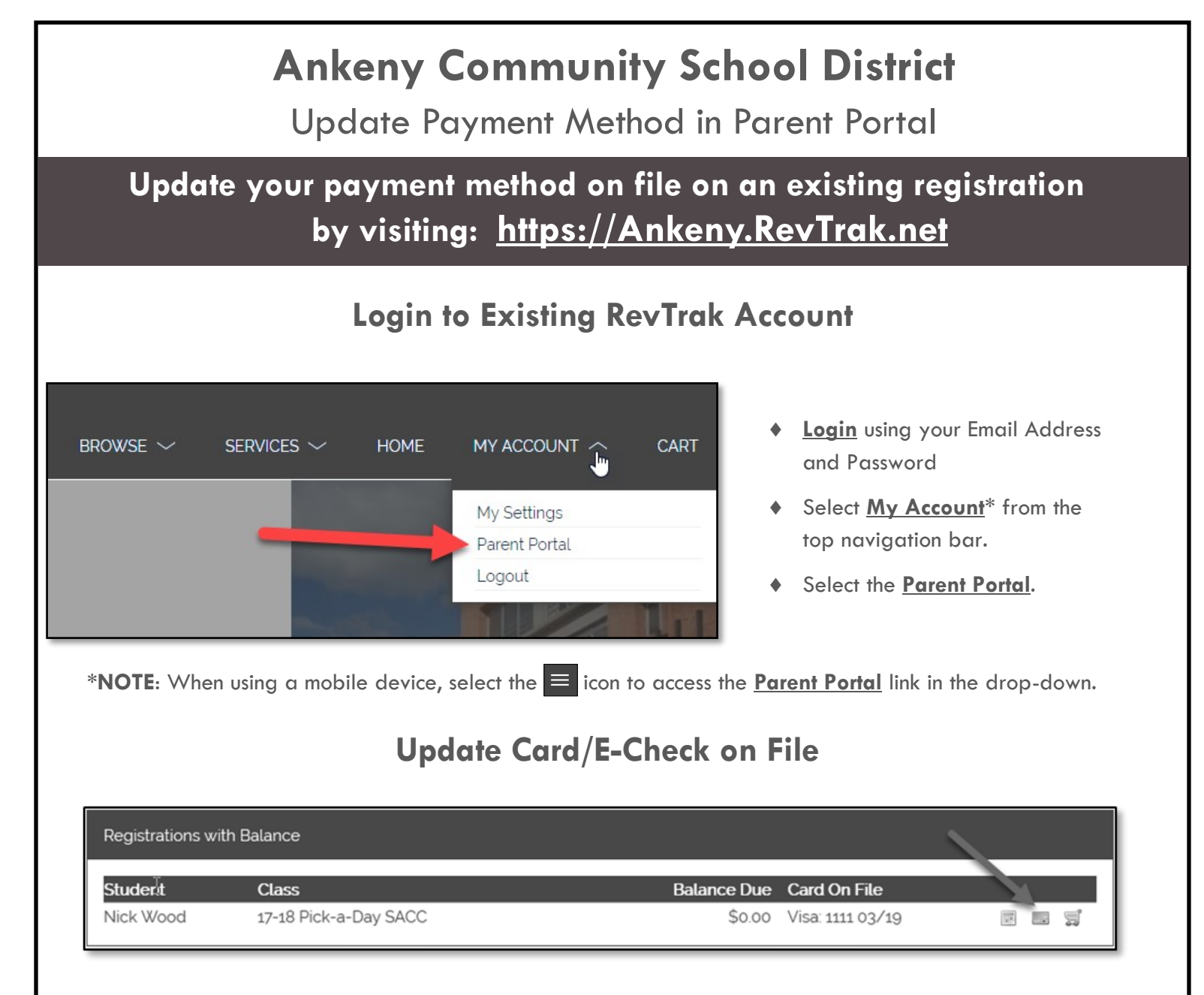

Select the blue Credit Card icon ( ) next to the registration for which you would like to update card information.

\*NOTE: Selecting this button will NOT process a payment. This process will simply update your Card/E-Check information on file for future payments that occur on this registration.

- Enter your **E-Check** information -OR- select the **SWITCH TO CREDIT CARD** button in the right-hand corner.
- Once all E-Check/Card information has been entered, select AUTHORIZE to complete the update. You will
  receive a confirmation on the screen that says "THANK YOU, AUTHORIZATION SUCCESSFUL" if the
  updated card information process was successful.